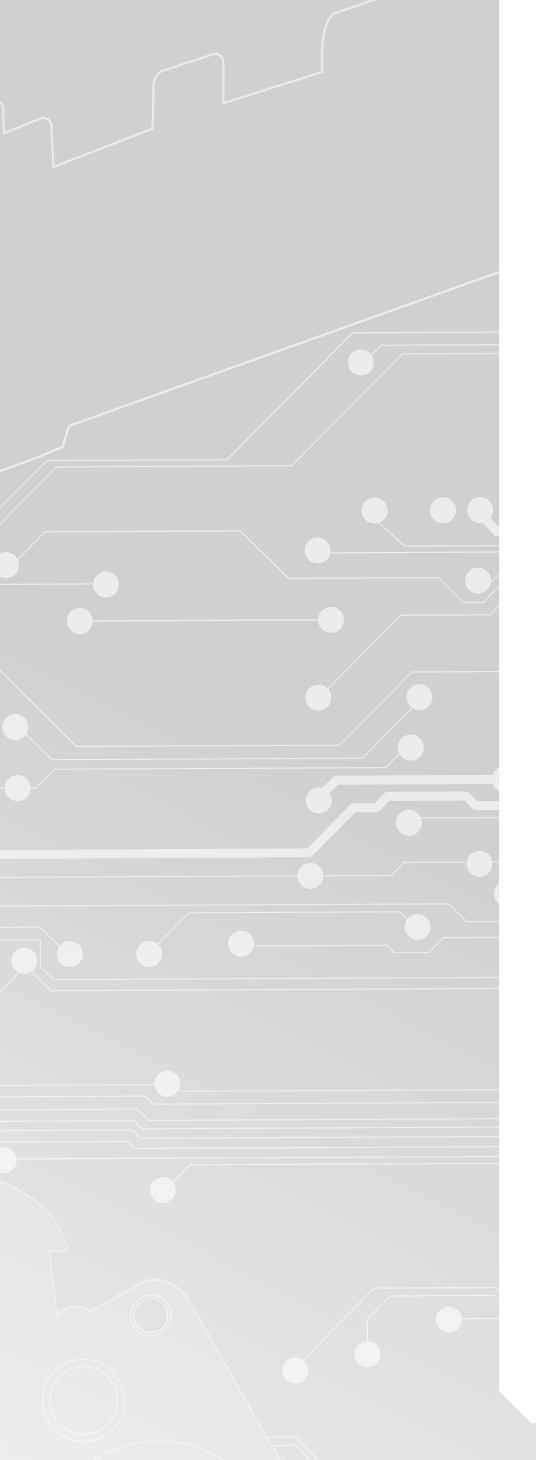

# minitools

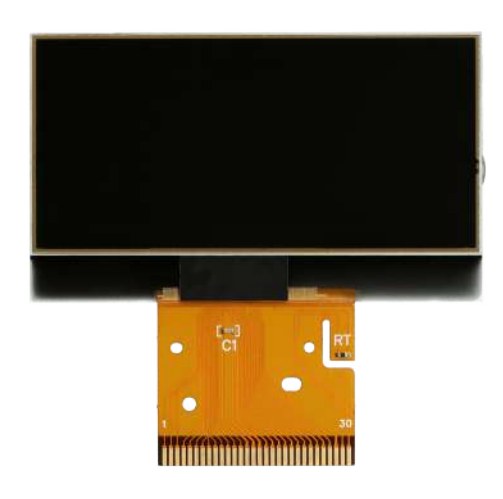

# SEPDISP71

Istruzioni di modifica

**Ver.** 4.0

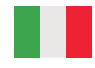

www.minitools.com

#### ATTENZIONE: Queste operazioni sono raccomandate solo a personale esperto.

LA SEGUENTE MODIFICA È NECESSARIA PER IL CORRETTO FUNZIONAMENTO DEL DISPLAY SEPDISP71. IL SEPDISP71 PUÒ SOSTITUIRE ENTRAMBI I DISPLAY DEL QUADRO STRUMENTI (vedi figura 1).

Effettuare la sostituzione del display in un ambiente con una temperatura di circa 25 °C.

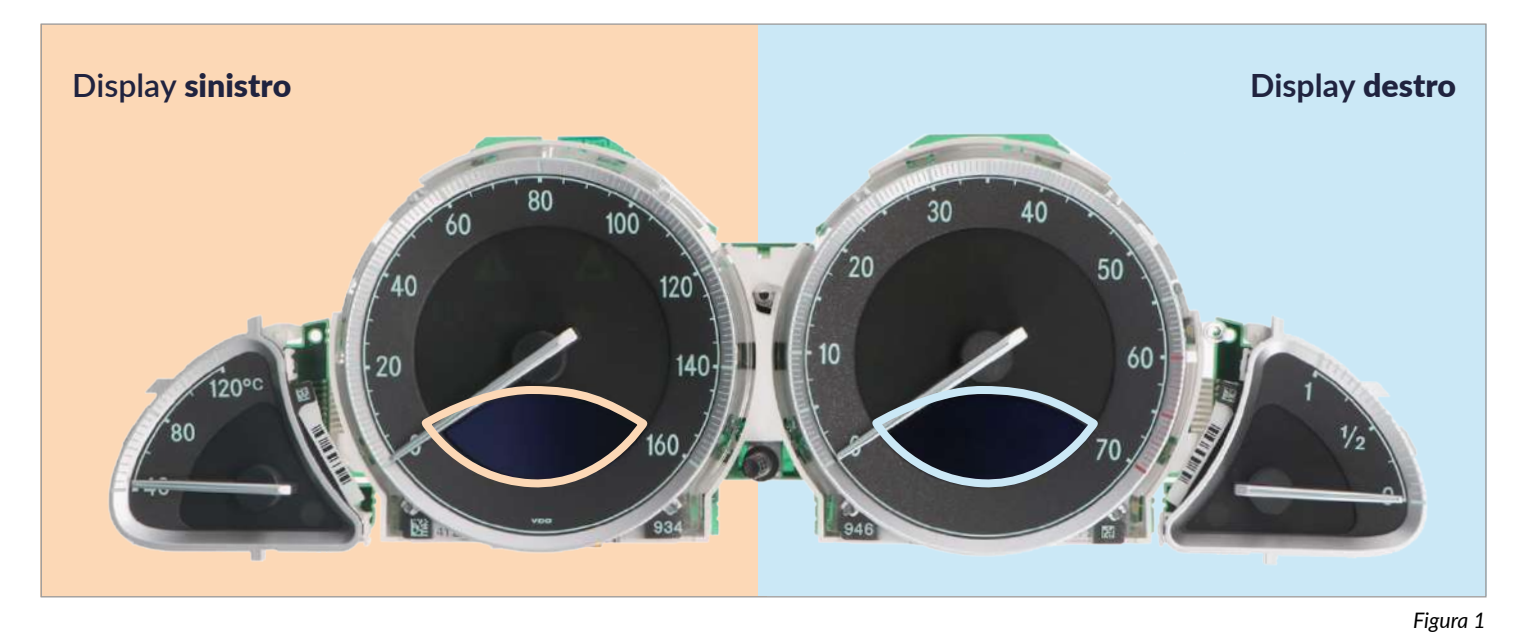

#### Identificazione EEPROM:

Rimuovere la schermatura metallica presente sul retro del PCB e identificare la EEPROM presente all'interno (vedi figura 2).

- Se la EEPROM è marchiata 93C86, seguire i passaggi a pagina 2 e 3;
- Se la EEPROM è marchiata 24C16, seguire i passaggi a pagina 4 e 5.

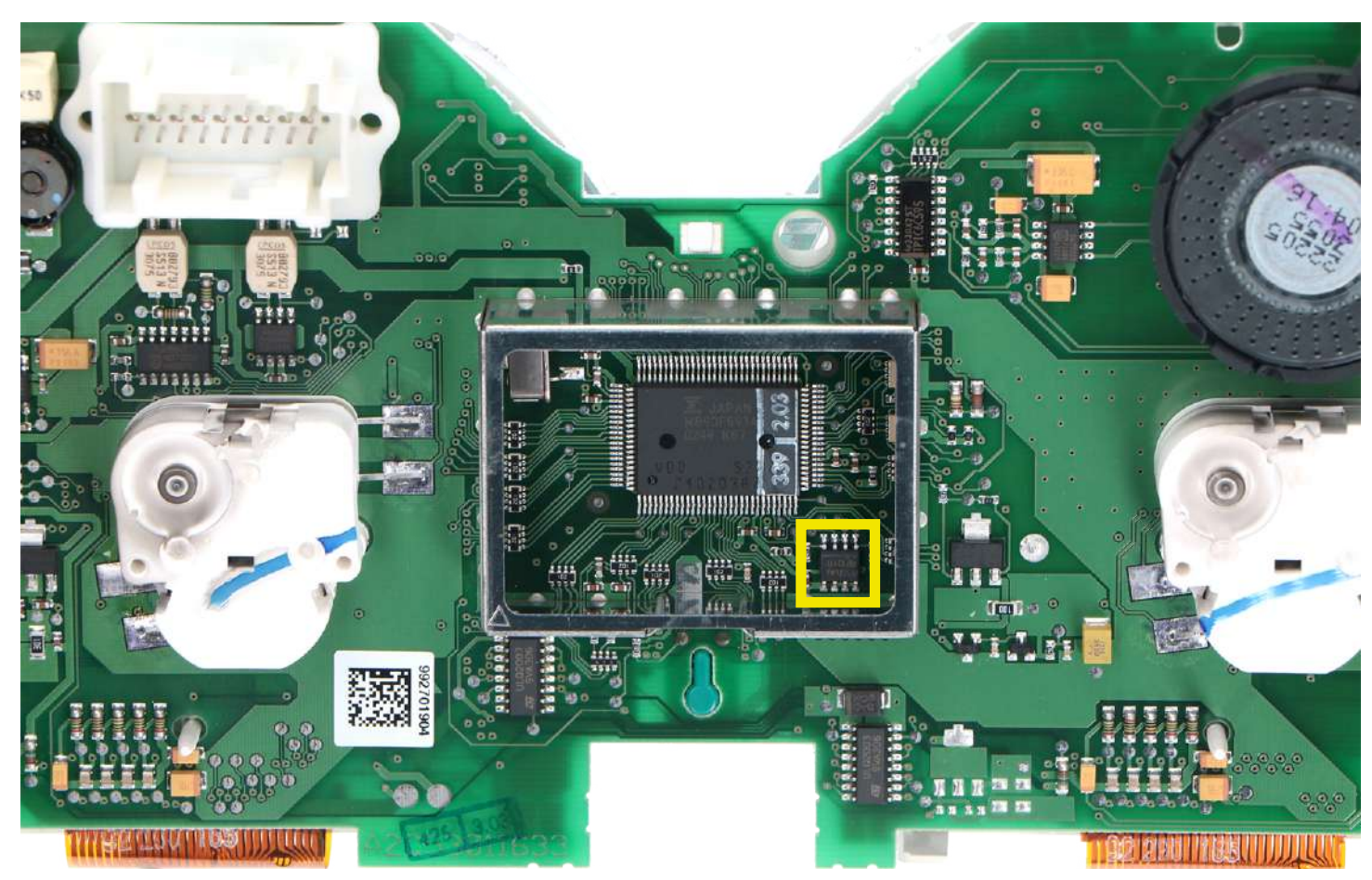

## **OPERAZIONI PER EEPROM 93C86**

#### Per perfezionare la tensione del/dei nuovo/i display SEPDISP71:

• Alimentare il contachilometri (pin n. 1 negativo, pin n. 5 positivo, pin n. 6 positivo);

• Controllare la tensione tra i punti indicati in figura 3 per il display SINISTRO e tra quelli indicati in figura 4 per il display DESTRO. - Se la tensione rilevata è compresa tra 7,25V e 7,35V, non è necessario effettuare alcuna modifica;

- Se la tensione, invece, è inferiore a 7,25V o superiore a 7,35V, è necessario effettuare la modifica descritta nel paragrafo seguente "MODIFICA EEPROM 93C86".

### Controllo tensione display sinistro

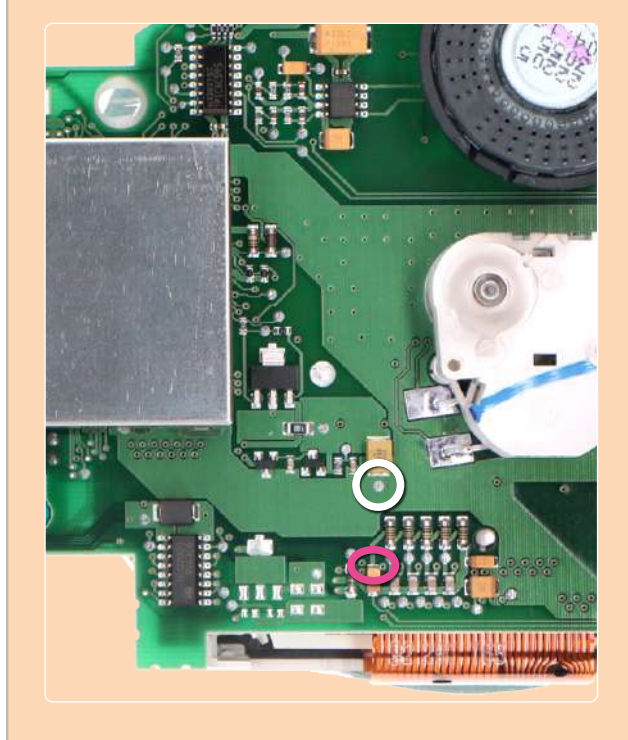

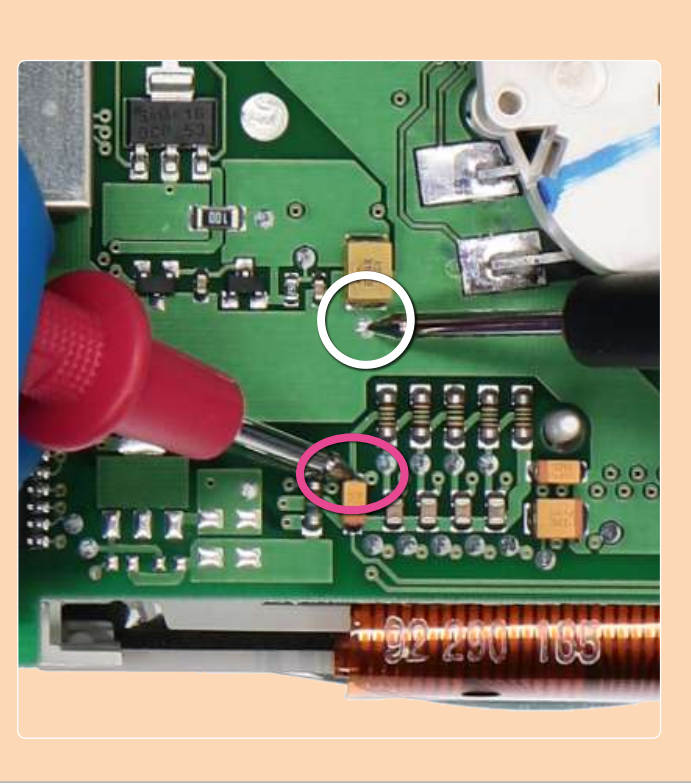

Figura 3

## Controllo tensione display destro

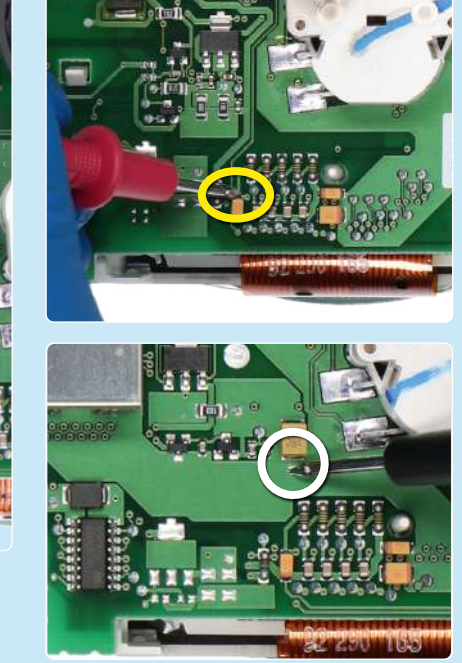

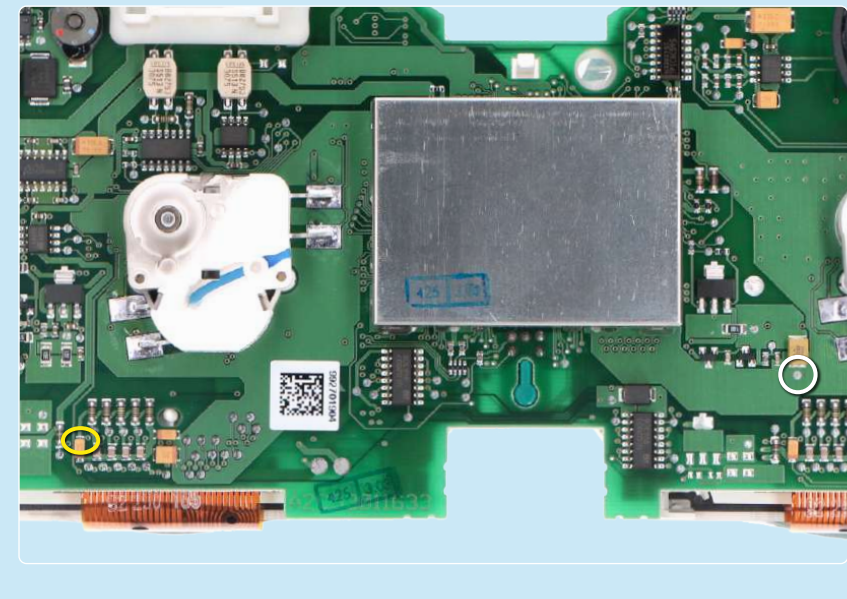

## MODIFICA EEPROM 93C86

ATTENZIONE: Per poter effettuare la presente modifica, è necessario utilizzare un programmatore di EEPROM. Consigliamo il nostro SEP-EECLIP.

**PROCEDIMENTO:** 

• Prima di tutto impostare la lettura del programmatore in esadecimale (HEX).

• Dissaldare ed effettuare un backup della EEPROM 93C86 (evidenziata in figura 2 a pag.1), presente all'interno della schermatura metallica sul retro contachilometri.

- Per ottenere una tensione che si avvicini a 7,30V:
  - per il display sinistro agire sulla locazione 03AE
  - per il display destro agire sulla locazione 03C6

Va tenuto in considerazione che, incrementando di 1 unità esadecimale queste 2 locazioni, si ottiene una variazione di + 0,07 V o viceversa.

**NOTA**: Se non si ha dimestichezza con il calcolo in esadecimale, si può utilizzare lo strumento di calcolo nel box sottostante, inserendo digitalmente i dati.

#### CALCOLO DEL NUOVO VALORE DELLE LOCAZIONI (Strumento utilizzabile solo da computer. Per la versione mobile clicca qui)

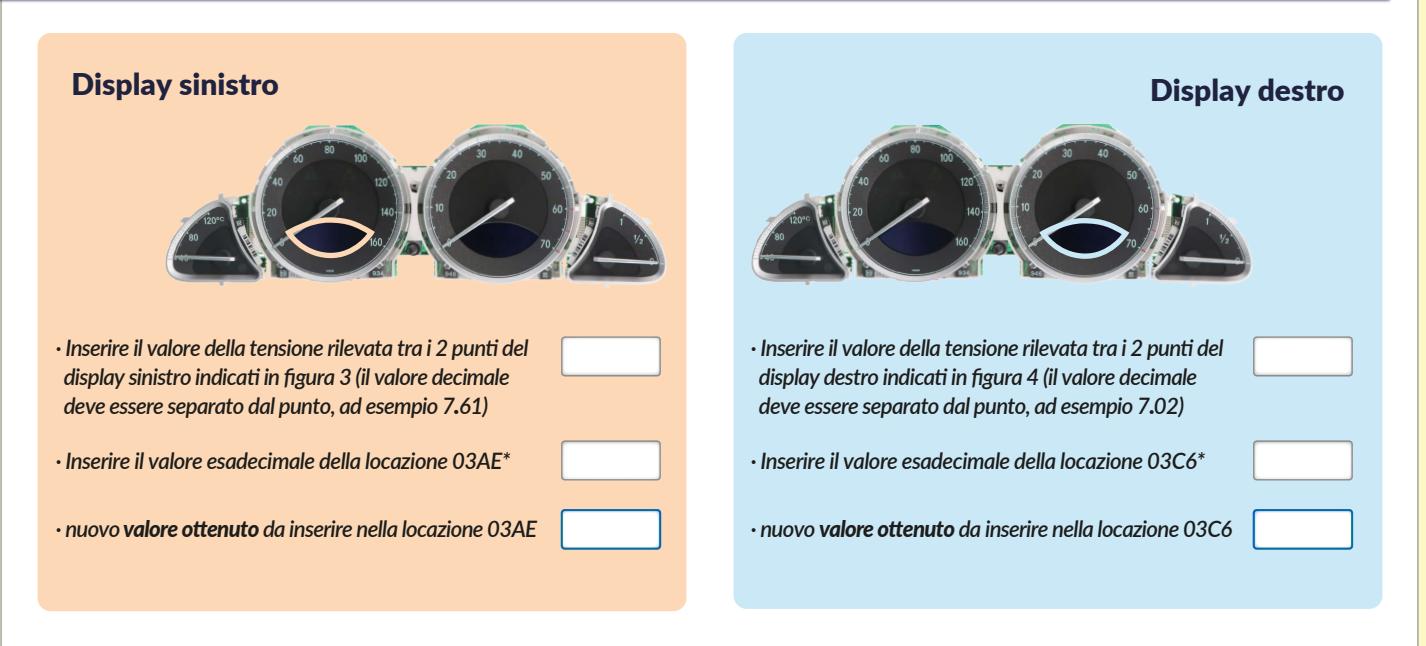

\*Come individuare il valore della locazione 03AE e della locazione 03C6 sul programmatore EEPROM

| Offset(h) | 00 | 01  | 02  | 03  | 04  | 05  | 06  | 07  | 08 | 09  | OA   | 0B  | oc | OD  | 0E  | OF  |
|-----------|----|-----|-----|-----|-----|-----|-----|-----|----|-----|------|-----|----|-----|-----|-----|
| 00000390  | == | 01  | 104 | 0.0 | 0.0 | 12  | 77  | 0.9 | 18 | 0.0 | 25   | 0.0 | 27 | 0.0 | 40  | 0.0 |
| 000003A0  | 91 | 0.0 | 44  | 01  | D4  | 02  | F1  | 02  | 23 | 0.9 | 18   | 20  | 27 | 27  | 27  | 27  |
| 000003B0  | 24 | 1.8 | 25  | 0.0 | 28  | 0.0 | 160 | 0.0 | 91 | 0.0 | 16.6 | 91  | D4 | 0.2 | F1. | 0.2 |
| 000003C0  | 23 | 0.5 | 30  | 28  | 28  | 28  | 28  | 28  | 27 | 20  | 12   | 02  | 12 | 02  | 0.8 | 08  |
| 000003D0  | 04 | 0.5 | 00  | 00  | 18  | 6.9 | 76  | 14  | 81 | 20  | 71   | 44  | 00 | 62  | 00  | 00  |

| Offset(h) | 00 | 01  | 02  | 03  | 04 | 05  | 06  | 07  | 80 | 09  | OA | 0B | oc | OD  | OE  | OF  |
|-----------|----|-----|-----|-----|----|-----|-----|-----|----|-----|----|----|----|-----|-----|-----|
| 00000390  | 11 | 01  | 18  | 0.0 | 00 | 12  | 11  | 0.9 | 18 | 00  | 25 | 00 | 27 | 0.0 | 40  | 0.0 |
| 000003A0  | 91 | 0.0 | ++  | 01  | 24 | 02  | 81  | 102 | 23 | 0.9 | 18 | 20 | 27 | 27  | 27  | 27  |
| 000003B0  | 24 | 1.8 | 25  | 0.0 | 28 | 0.0 | 40  | 0.0 | 91 | 0.0 | ** | 61 | 04 | 02  | 81  | 02  |
| 000003C0  | 23 | 0.9 | 30  | 28  | 28 | 28  | 2.8 | 28  | 27 | 20  | 12 | 02 | 02 | 02  | 0.8 | 08  |
| 000003D0  | 04 | 0.9 | 0.0 | 0.0 | 1A | 6.9 | 76  | 24  | 81 | 20  | 71 | ** | 00 | 62  | 0.0 | 0.0 |

Una volta concluse queste operazioni, ricontrollare la tensione presente tra i punti indicati in figura 3 e 4 e verificare se si è effettivamente ottenuta una tensione compresa tra 7,25V e 7,35V, altrimenti, decrementare o incrementare ancora le locazioni fino ad avvicinarsi il più possibile al valore 7,30V.

# **OPERAZIONI PER EEPROM 24C16**

#### Per perfezionare la tensione del/dei nuovo/i display SEPDISP71:

• Alimentare il contachilometri (pin n. 1 negativo, pin n. 5 positivo, pin n. 6 positivo);

• Controllare la tensione tra i punti indicati in figura 5 per il display SINISTRO e tra quelli indicati in figura 6 per il display DESTRO. - Se la tensione rilevata è compresa tra 7,29V e 7,31V, non è necessario effettuare alcuna modifica;

- Se la tensione, invece, è inferiore a 7,29V o superiore a 7,31V, è necessario effettuare la modifica descritta nel paragrafo seguente "MODIFICA EEPROM 24C16".

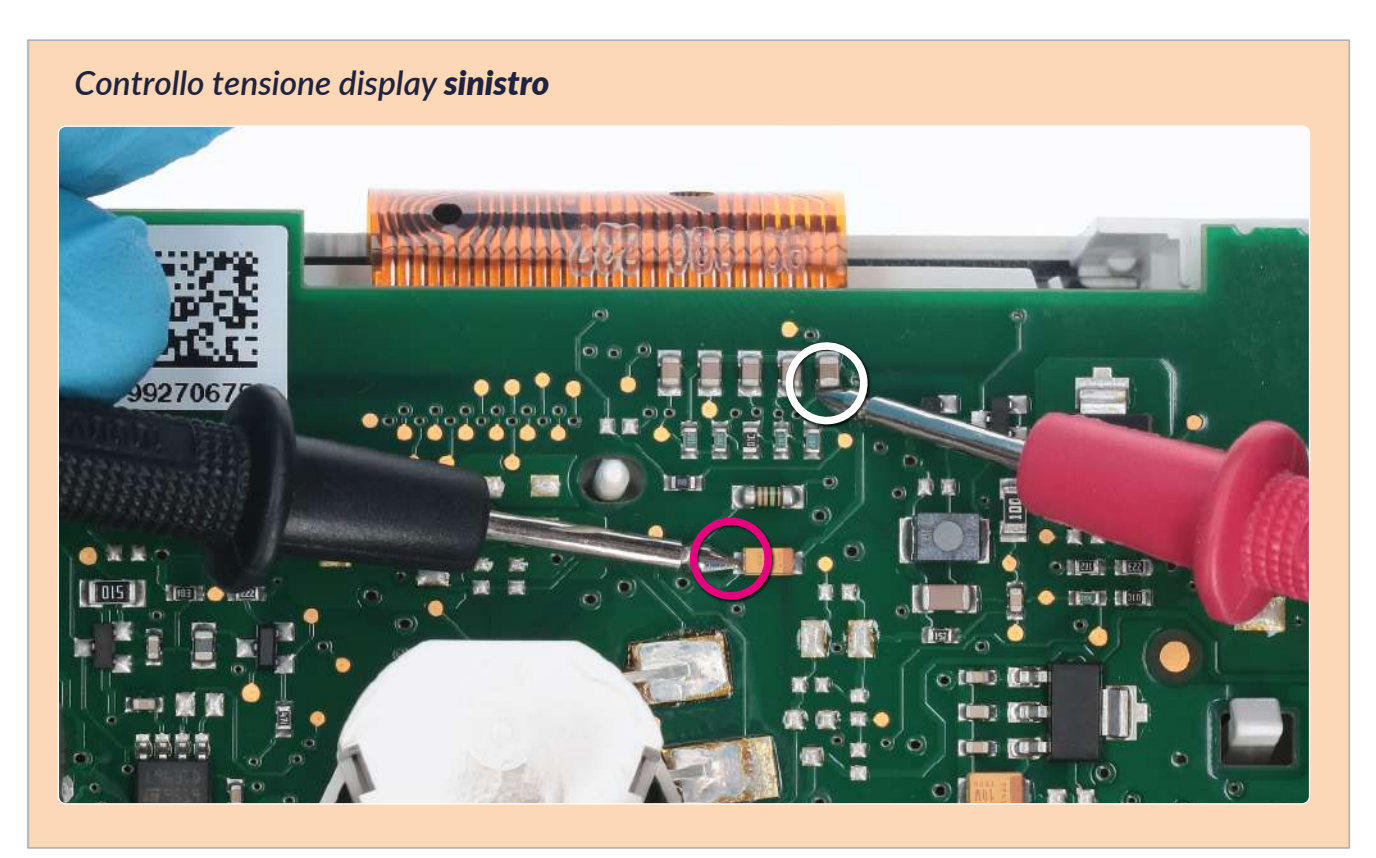

Figura 5

Controllo tensione display destro

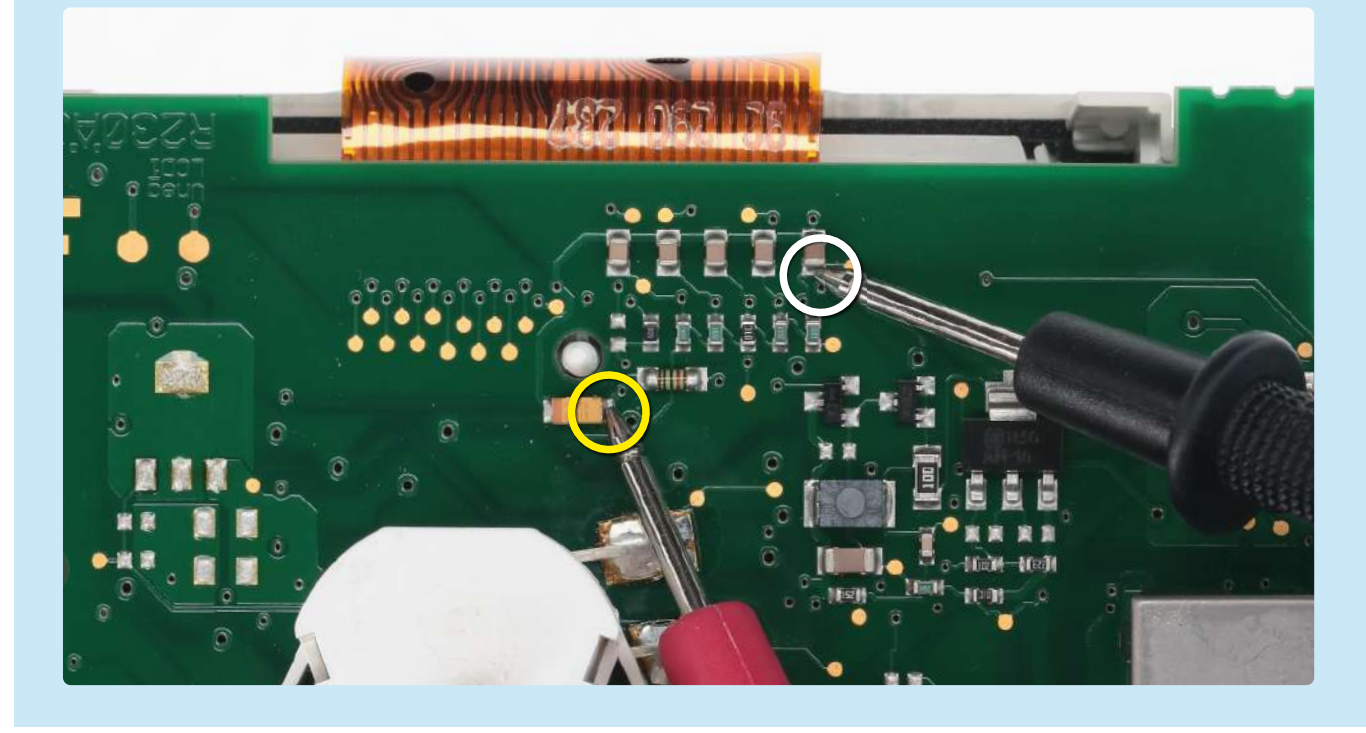

## **MODIFICA EEPROM 24C16**

ATTENZIONE: Per poter effettuare la presente modifica, è necessario utilizzare un programmatore di EEPROM. Consigliamo il nostro SEP-EECLIP.

**PROCEDIMENTO:** 

• Prima di tutto impostare la lettura del programmatore in esadecimale (HEX).

• Dissaldare ed effettuare un backup della EEPROM 24C16 (evidenziata in figura 2 a pag.1), presente all'interno della schermatura metallica sul retro contachilometri.

- Per ottenere una tensione che si avvicini a 7,30V:
  - per il display sinistro agire sulla locazione 02B1;
  - per il display destro agire sulla locazione 02D1.

Va tenuto in considerazione che, decrementando di 1 unità esadecimale queste 2 locazioni, si ottiene una variazione di + 0,0132 V o viceversa.

NOTA: Se non si ha dimestichezza con il calcolo in esadecimale, si può utilizzare lo strumento di calcolo nel box sottostante, inserendo digitalmente i dati.

#### CALCOLO DEL NUOVO VALORE DELLE LOCAZIONI (Strumento utilizzabile solo da computer. Per la versione mobile clicca qui)

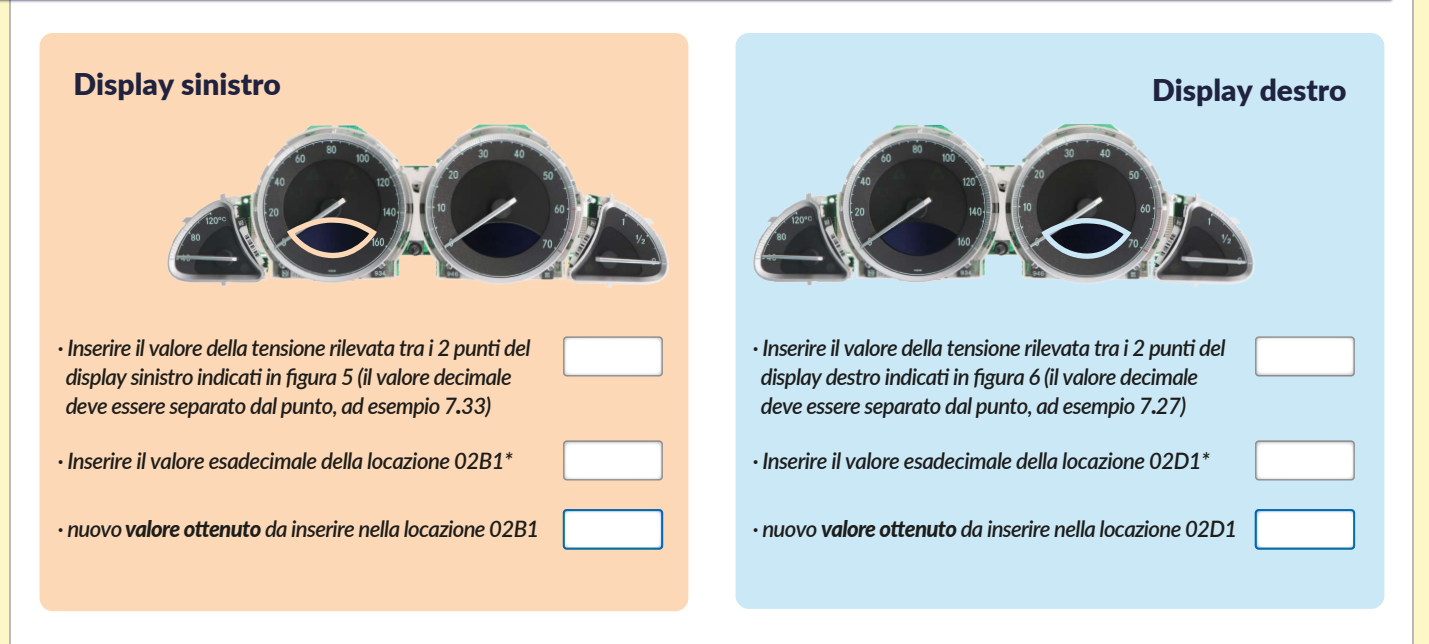

\*Come individuare il valore della locazione 02B1 e della locazione 02D1 sul programmatore EEPROM

| Offset(h)                        | 00             | 01             | 02             | 03             | 04             | 05              | 06             | 07             | 08             | 09             | 0A             | 0B       | 0C             | 0D             | 0E             | OF             |
|----------------------------------|----------------|----------------|----------------|----------------|----------------|-----------------|----------------|----------------|----------------|----------------|----------------|----------|----------------|----------------|----------------|----------------|
| 00000290<br>000002A0             | 00             | 0A<br>87       | 02<br>02       | 00<br>A0       | 03<br>03       | 5               |                | 41<br>75       |                | 54<br>30       | 00             | 57<br>6A | 00             | 70<br>95       | 00<br>01       | CA<br>AB       |
| 000002B0                         | 01             | AA.            | 01             | 80             | 01             | 07              |                | 41             |                | 54             |                | 52       |                | 70             |                | CA             |
| 000002C0<br>000002D0<br>000002E0 | 01<br>01<br>08 | £7<br>A9<br>C8 | 02<br>01<br>C8 | A0<br>A7<br>C8 | 03<br>01<br>C8 | 73<br>56<br>Cli | 00<br>02<br>FT | 74<br>10<br>17 | 01<br>03<br>FT | 21<br>76<br>11 | 01<br>00<br>FF | 11<br>17 | 01<br>FT<br>TT | 90<br>FT<br>00 | 01<br>18<br>80 | AA<br>CE<br>01 |

| Offset(h) | 00 | 01  | 02  | 03  | 04  | 05  | 06 | 07 | 08  | 09 | 0A | 0B              | 0C | 0D | 0E | OF   |
|-----------|----|-----|-----|-----|-----|-----|----|----|-----|----|----|-----------------|----|----|----|------|
| 00000290  | 00 | 0A  | 02  |     | 0.3 | 17  |    | 41 |     | 54 |    | 57              |    | 70 | 00 | CA.  |
| 000002A0  | 01 | 87  | 02  | 3.0 | 0.3 | 79  |    | 75 |     | 30 |    | $\in \Lambda_1$ | 01 | 92 |    | 2.5  |
| 000002B0  | 01 | AA  | 01  | 80  | 01  | 07  |    | 41 |     | 54 |    | 52              |    | 70 |    | CA   |
| 000002C0  | 01 | 87  | 0.2 | 3.0 | 0.3 | 79  |    | 74 | 01  | 22 |    | 68              | 01 | 90 | 01 | 2,3, |
| 000002D0  | 01 | A.9 | 01  | 1.7 |     | 0.6 | 02 | 10 | 0.3 | 76 |    | 17              | 17 | 17 | 18 | CE   |
| 000002E0  | 08 | CB  | CB  | CB  | CB  | CB  | 17 | 17 | 17  | 17 | TT | 17              | 17 |    | 80 | 01   |

Una volta concluse queste operazioni, ricontrollare la tensione presente tra i punti indicati in figura 5 e 6 e verificare se si è effettivamente ottenuta una tensione compresa tra 7,29V e 7,31V, altrimenti, decrementare o incrementare ancora le locazioni fino ad avvicinarsi il più possibile al valore 7,30V.